# Návod na rezervační systém "Jdeme na to"

## 1. Vytvoření rezervace

- Zaregistrujte se/přihlašte se do systému https://jdemenato.cz/reservation/tenis-vysoke-myto/
- zvolte v hlavním menu (v černé liště) záložku "Rezervace"
- Pro vytvoření rezervace klikněte přímo do zobrazeného kalendáře
- Následně se zobrazí detailní okno s rezervací
- Okno uložte

POZOR: Máte právo vytvořit pouze jednu rezervaci v budoucnu, pokud máte zájem o vytváření více rezervací, je nutné si zakoupit permanentku či kredit.

## 2. Přehled o čerpání a stav kreditu

- Zaregistrujte se/přihlašte se do systému https://jdemenato.cz/reservation/tenis-vysoke-myto/

- zvolte v hlavním menu (v černé liště) záložku "Moje účty"

## 3. Přihláška na lekci

- Přihlášení na lekce je obdobné jako při vytvoření rezervace
- Lekce jsou v kalendáři označeny žlutou barvou

TIP.: V pravém spodním rohu rezervačního kalendáře je odkaz "Týdenní kalendář" zobrazující všechny lekce po týdnech

#### 4. Odhlášení lekce/rezervace

- Zaregistrujte se/přihlašte se do systému https://jdemenato.cz/reservation/tenis-vysoke-myto/
- Zvolte v hlavním menu (v černé liště) záložku "Moje rezervace"
- V tabulce smažte konkrétní rezervaci, ze které se chcete odhlásit

POZOR: Rezervace lze smazat pouze 24 hodin před jejím začátkem (následně jen telefonicky přes recepci).

#### 5. Přihlášení na náhrady

- irelevantní ze systémového pohledu